## パスワードを忘れた場合の再設定方法

## ゲストログイン 0 6 ۲ ゲスト登録 パスワードを忘れた場合 特定商取引法に基づく表記 🛛 グストユーザー登録方法 🛛 パスワードを忘れた場合の再設定方法

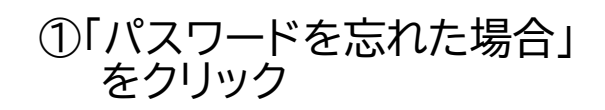

| パスワード再設定<br>アカウントIDとご答録いただいているメールアドレスを入力してください                                                                                  |                                                                                                    |
|----------------------------------------------------------------------------------------------------|----------------------------------------------------------------------------------------------------|
| パスワード再設定用URLが記載されたメールをお送りします                                                                                                    | ② 会員番号を入力する。                                                                                                    |
| アカウントロ         メールアドレス         メールズ店                                                                                            | <ul> <li>③ 会員システムに登録してあるメールアドレスを入力する。         <ul> <li>(このメールアドレスが違うと「会員情報が見つかりません」となります。)</li> <li>(注意)携帯電話やスマートフォン等をお使いの場合、迷惑メールの対策として、メール送信元が制限されている場合があります。ご自身の設定をご確認し、             <ul> <li>@jgets.jp からのメールを受信できるように設定してください。</li> </ul> </li> </ul></li></ul> |
| アカウントDとご登録いただいているメールアドレスを入力してください<br>パスワード再設定用URLが記載されたメールをお送りします<br>パスワード再設定案内メールをお送りしました<br>メールに記載された再設定用URLから再設定を行<br>ってください | ④ パスワード再設定のメールを送った<br>という表示が出ます。                                                                                                    |

バスワード再設定のご案内です。

● 样

下記URLより再設定を行ってください。 ※再設定の有効期間は2022/11/17 18:38までとなっております。

https://jgets-member.net/member/auth/resetPassword /?reset=2c62dffc63de4af1b39ca4e153b70f1f

※本メールは送信専用アドレスより送信しております。 本メールへ返信頂いても回答致しかねますのでご了承ください。

※本メールにお心当たりがない場合、破棄願います。

一般社団法人日本消化器内視鏡技師会

- ⑤ ③のメールアドレスに、左図のよう
   に、パスワード再設定のURLを知ら
   せるメールが送られてきます。
   ④ 記載されたUPLをクリックオると
- ⑥ 記載されたURLをクリックすると、 次の画面が開きます。

※パスワードは以下の基準で設定してください。

- ・パスワードの文字数は、8~20文字で設定してください。
- ・英小文字、英大文字、数字および特殊文字(\_!"#\$)が使用できます。
- ・パスワードには、英大文字を1文字以上および数字を1文字以 上含めて設定してください。
- ・過去2回以内に使用していたパスワードと同一のものは利用 できません。

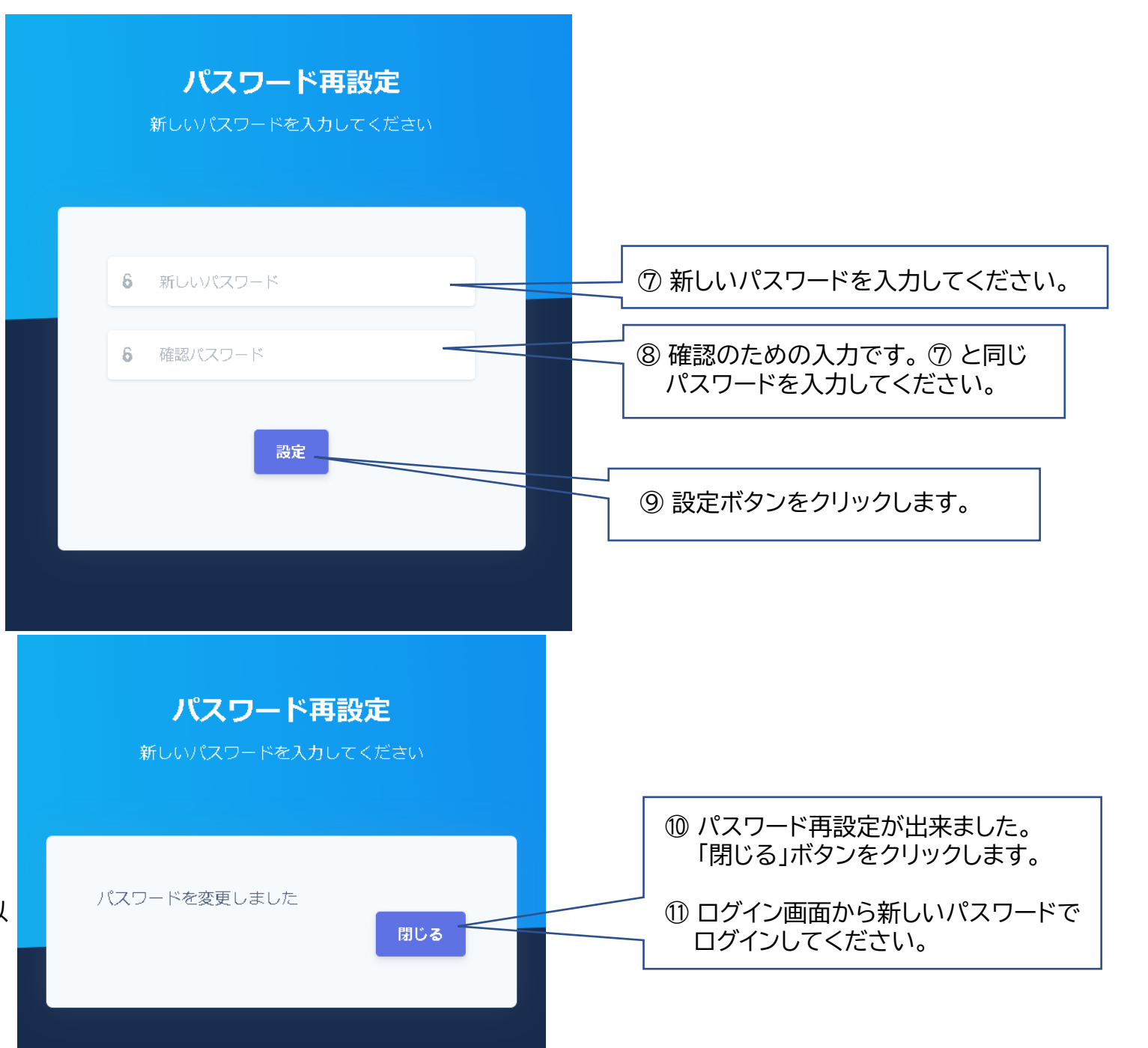